## 体調管理アプリ「GLOBAL SAFETY」のイベント登録方法

## イベント登録の方法は以下のとおりです。

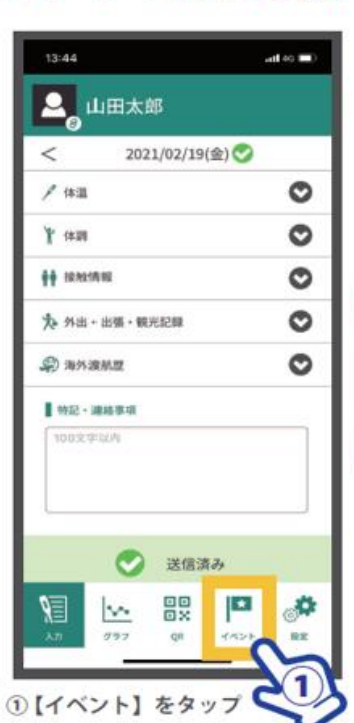

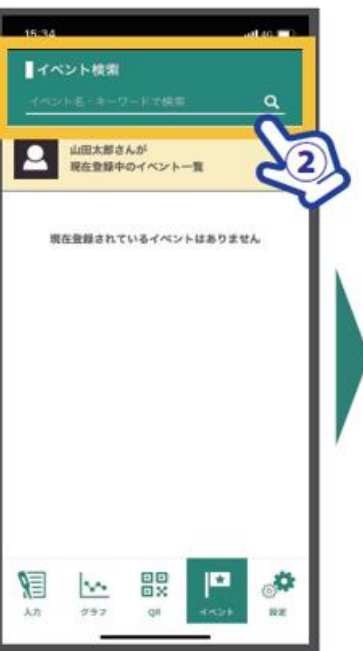

指定されたキーワードで検索

イベント検索 210000000000 GLOBAL SAFETY杯 図○○市運動場 C 0004610 1 発設スタッフ \* 910種別2 ¥ 10.10 この内容で登録する 9 . 5 3.20 597

aff (G 🔳 )

15:16

③表示されたイベントから 登録する種別を選択し、登録

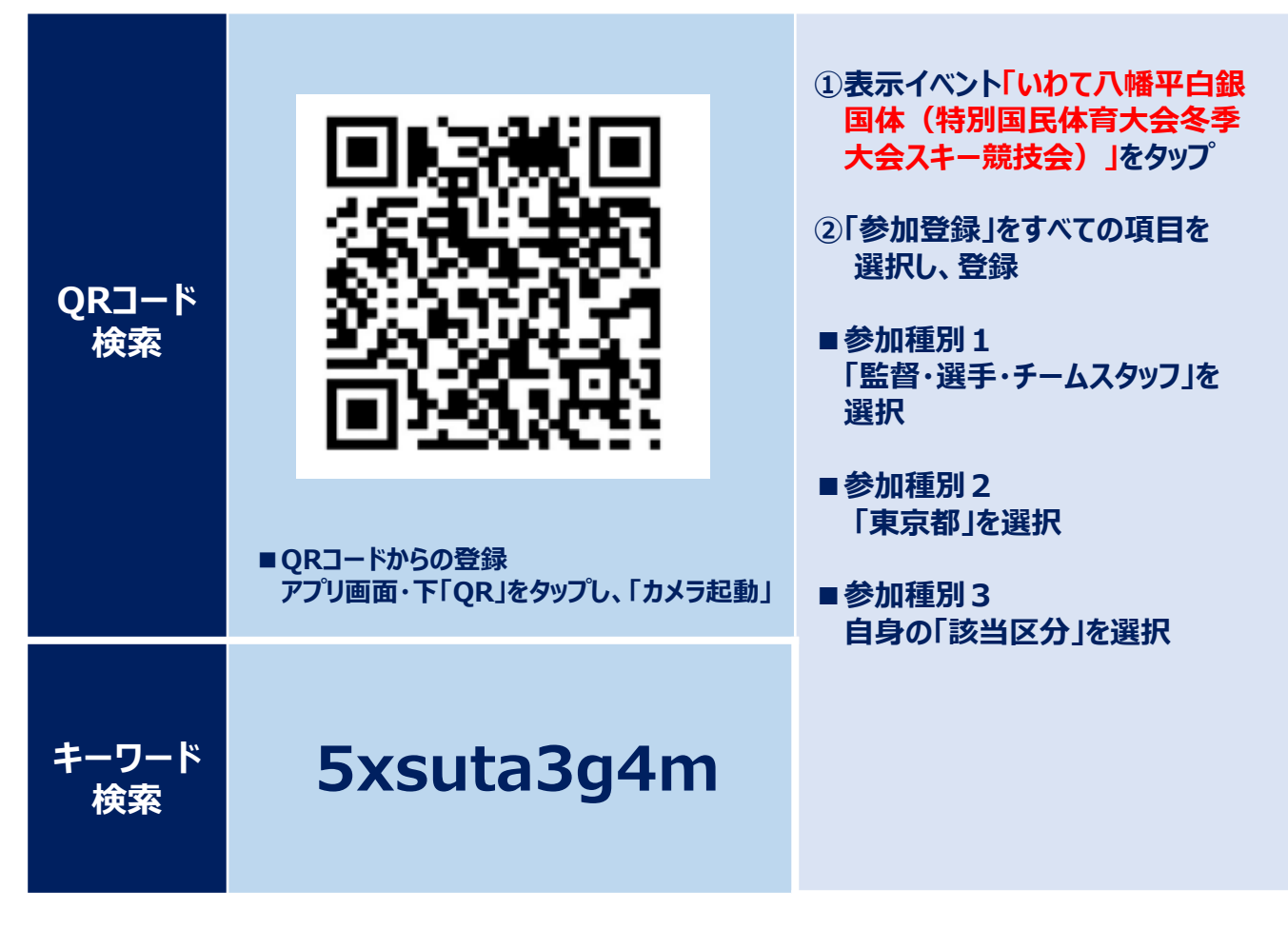

## 【昨年も国体に参加した方へ】 マイページの作成についての注意事項

## ■ PCR検査実施マニュアルP5補足事項 マイページを作成する際、<u>必ずこのQRコードからログインして登録</u>してください。

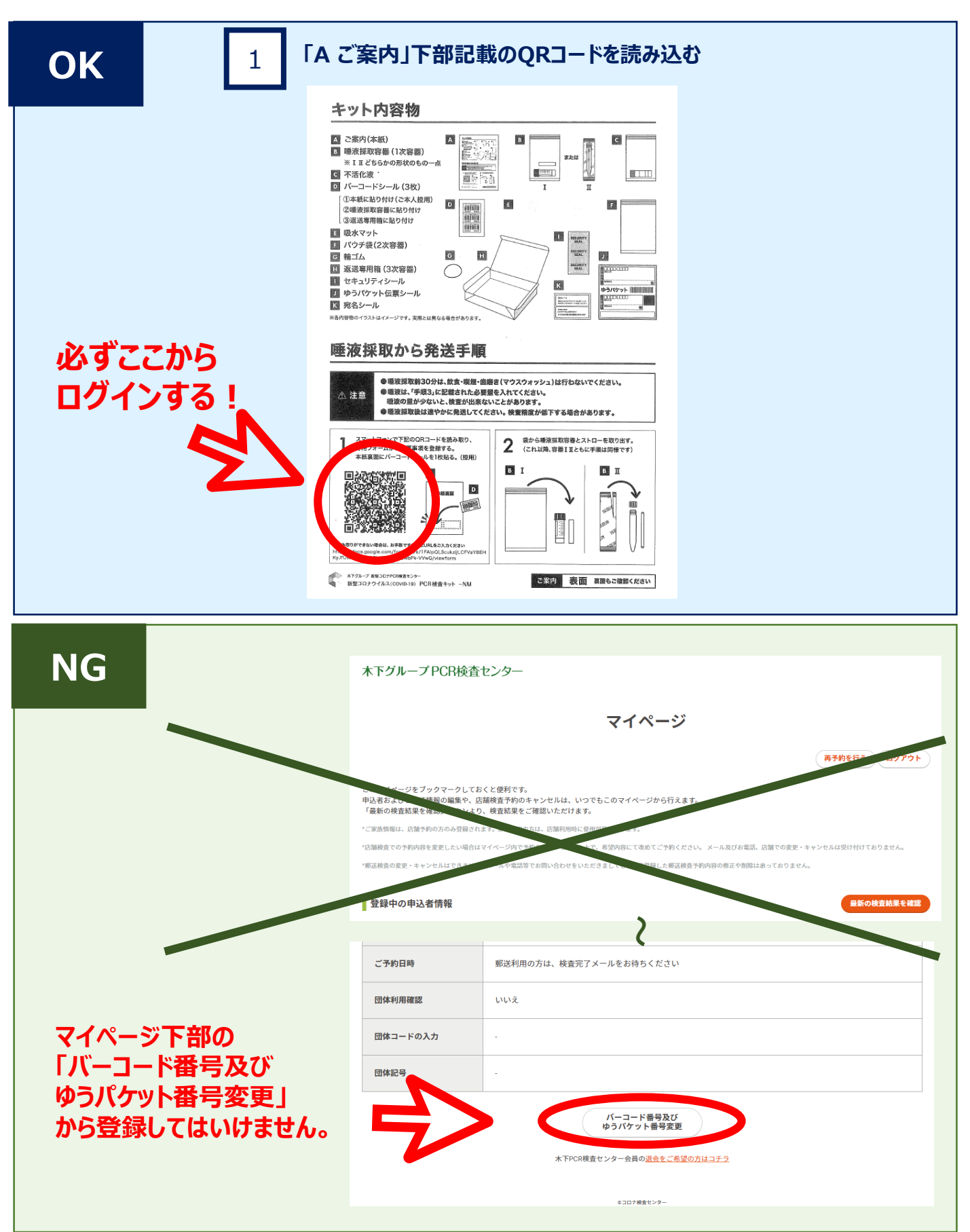